# Szakdolgozat kezelés a Neptunban

| 1.  | Időszak meghirdetése<br>Intézményi feladat<br>(informatikus) |
|-----|--------------------------------------------------------------|
| 2.  | Téma meghirdetése<br>Oktatói feladat                         |
| 3.  | Jelentkezés témára<br>Hallgatói feladat                      |
| 4.  | Beosztás<br>Intézményi feladat<br>(informatikus)             |
| 5.  | Szakdolgozat befogadás kérés<br>Hallgatói feladat            |
| 6.  | Szakdolgozat befogadás kérés jóváhagyás<br>Oktatói feladat   |
| 7.  | Szakdolgozat feltöltés<br>Hallgatói feladat                  |
| 8.  | Bíráló személy felvitele<br>intézeti ügyintézői feladat      |
| 9.  | Értékelés<br>Oktatói feladat                                 |
| 10. | Bírálat feltöltés<br>Bírálói feladat                         |

### Időszak meghirdetése Intézményi feladat (informatikus)

A neptun tanulmányi rendszerben, azon belül a kliens felületen, az informatikus feladata hogy a szakdolgozati időszakot megnyissa egy adott félévre.

Ez határozza meg, hogy mikortól lehet az adott félévben, adott időszakban elvégezni a fent említett feladatokat/folyamatokat.

A meghirdetésre kerülő szakdolgozat témák közül a hallgató számára csak az aktuális időszakhoz rendelt szakdolgozat témákra lehetséges a jelentkezés.

# Jelentkezés témára

### Hallgatói feladat

A *Tanulmányok/Szakdolgozat* menüponton megjelenő **Új jelentkezés indítása** gombbal lehet a szakdolgozat jelentkezésre szolgáló *Szakdolgozati témák* felületre navigálni.

Tanulmányok » Szakdolgozat » Szakdolgozati témák

| Szakdolgozati tém                      | … 1↓ Szűrő ∧                                |                                        |
|----------------------------------------|---------------------------------------------|----------------------------------------|
| ldőszak 🗸                              | Típus                                       | Téma és cím                            |
| Ezt a mezőt kötelező kitölteni!  Modul | Oktató                                      |                                        |
|                                        | Legutóbbi szűrés (9 napja) > 🛛 Szűrő nyitva | a tartása Szűrés törlése Lista szűrése |

A gomb megnyomására megjelenő felületen a hallgató jelentkezhet meghirdetett szakdolgozat témára.

A felületen az *Időszak* mezőben lévő  $\checkmark$  jelre kattintva tekinthetők meg az érvényes szakdolgozat időszakok.

Az időszak kiválasztása után a **Lista szűrése** gombra kattintással megjelennek az adott időszakban meghirdetett témák. A jobb oldalon található **Időszak adatai** gomb az időszak adatainak megtekintésére szolgál.

| Lanuimanyok » Szakdolgozat » Szakdo                                           | Digozati temak |           |                |    |  |           |                  |
|-------------------------------------------------------------------------------|----------------|-----------|----------------|----|--|-----------|------------------|
| Szakdolgozati témák … 1 3 szűrő                                               |                |           |                |    |  | 1 Szűrő 🗸 |                  |
| Szakdolgozati témajelentkezési időszak<br>2023. november 1 2023. december 31. |                |           |                |    |  |           | dőszak adatai    |
| Intézményem által meghirdetve                                                 |                |           |                |    |  |           |                  |
| Téma és cím                                                                   | Típus          | Modul     | Oktató         | Fő |  |           |                  |
| Kémia 1.<br>Kémia 1.                                                          | Téma           | Kémia BSc | Teszt Teszt Dr | 0  |  | i         | Jelentkezés >    |
| Kémia 2.<br>Kémia 2.                                                          | Téma           | Kémia BSc | Teszt Teszt Dr | 0  |  | (i)       | Jelentkezés >    |
|                                                                               |                |           |                |    |  | c         | Oldal tetejére ^ |

Jelentkezni, a sorvégi "jelentkezés" gombra kattintva lehetséges. Sikeres jelentkezés esetén a hallgató a jelentkezéseit a Szakdolgozat felületen tekintheti meg.

A téma címe alatt jelezzük ki a szakdolgozat elfogadás aktuális állapotát:

| Kémia 1. téma<br>A szakdolgozat címe 2023. december 31                            | 3<br>ig szerkeszthető |           |           | Cím és témavázlat szerkesztése > |
|-----------------------------------------------------------------------------------|-----------------------|-----------|-----------|----------------------------------|
| A jelentkezés elfogadásra vár<br>Jelentkezés ideje: 2023. szeptember<br>26. 13:03 | Szakdolgozatírás      | Befogadás | Feltöltés | Bírálat                          |
|                                                                                   |                       | Beosztás  |           |                                  |

#### Intézményi feladat

#### (Informatikus)

A hallgató jelentkezése után, ahhoz hogy a szakdolgozat leadási folyamat tovább lépjen, beosztásra van szükség, amit az intézmény informatikusa hajt végre. A rendszerben ennek van egy minimum egy napos átfutási ideje.

# Szakdolgozat befogadás kérés

#### Hallgatói feladat

Hallgatói weben a **"Tanulmányok"** -> **"Szakdolgozat"** menüpontban a szakdolgozat sorában elérhető **"Befogadási kérelem indítása"** gomb segítségével a hallgató indítja a befogadás kérést, amit az oktatónak kell jóváhagynia. Ezután lesz elérhető a szakdolgozat feltöltés gomb.

## Feltöltés Hallgatói feladat

Amennyiben a befogadási kérelem elfogadásra kerül, a *Befogadva* állapot mellé <sup>×</sup> kerül, és a szakdolgozat sor *Feltöltés* állapotba lép.

Erről a hallgató rendszerüzenetben kap tájékoztatást.

A Szakdolgozat feltöltése gombra kattintva lehet feltölteni a szakdolgozatot.

| Jelentkezés elfogadva 🗸<br>2023. október 2. 15:21 | Szakdolgozatírás ✓<br>2023. október 4. 9:32 | Befogadva 🗸                          | Feltöltés | Bírálat |
|---------------------------------------------------|---------------------------------------------|--------------------------------------|-----------|---------|
| Szakdolgozat feltöltése                           | Jelentkezés konzultációra                   | Üzenetküldés<br>Neptun oktatóknak és |           |         |
| Egyéb műveletek:                                  |                                             | bírálóknak.                          |           |         |

Ugrás a közösségi térre > 🛛 Adatok nyomtatása > 🔤 Időszak adatai > 👘 Konzultáció adatok >